## Présentation démarche d'observation commune

- Barlow Intering the Sector

Tancrède ADNOT Chargé de mission <u>t.adnot@unat.asso.fr</u> 01 47 83 49 20

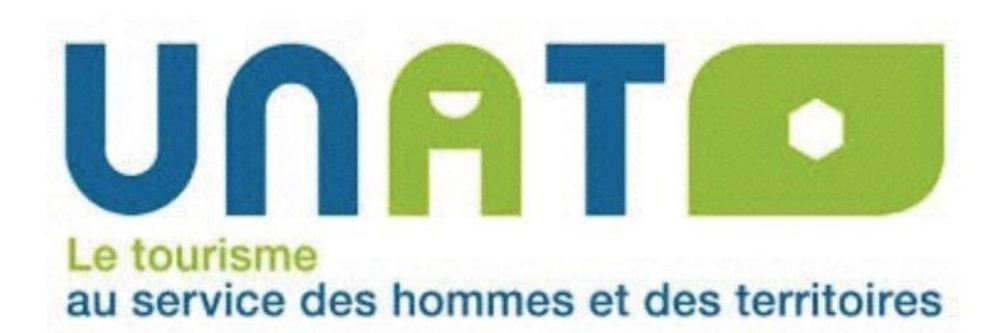

# Un nouveau défis, de nouveaux objectifs

Après une première année expérimentale et néanmoins très réussie, l'Observatoire de l'UNAT, ou UNATObservation, lance sa seconde campagne de récupération des données.

L'an passé, nous avions atteint 40% de retours, permettant une présentation de données statistiques de plus en plus crédible dans le but de donner un véritable poids et une visibilité au tourisme social et solidaire. Il est aussi un outil utile pour chacun des participants, lui permettant de mieux s'auto-évaluer économiquement dans le temps.

Une communication constante et une grande pédagogie doit permettre une meilleure utilisation et une communication plus efficace autour de cet outil. Le questionnaire de l'observatoire à été mis à jour, simplifié, et amélioré. Mais votre avis et vos retours sont déterminants pour le succès de cette opération.

Voici un petit guide d'utilisation pour chaque utilisateur, afin de remplir le questionnaire le plus rapidement et le plus simplement possible.

Cette année, nous souhaitons continuer dans la bonne dynamique de l'année précédente et atteindre les 50-60% de dossiers complétés.

# Des données préenregistrées

Les parties IDENTITE et EQUIPEMENTS ont conservé les données entrées en 2016 pour l'année 2015, de même que le statut de la structure.

Ainsi, les parties identité et équipement n'ont pas été modifiées, hormis dans les cas ou vous souhaitiez modifier le statut de votre structure, ou bien tout simplement parce que vous créez un profil pour une nouvelle structure, auquel cas, le questionnaire est à remplir dans sa totalité.

# Un nouveau défis, de nouveaux objectifs

Après une première année expérimentale et néanmoins très réussie, l'Observatoire de l'UNAT, ou UNATObservation, lance sa seconde campagne de récupération des données.

L'an passé, nous avions atteint 40% de retours, permettant une présentation de données statistiques de plus en plus crédible dans le but de donner un véritable poids et une visibilité au tourisme social et solidaire. Il est aussi un outil utile pour chacun des participants, lui permettant de mieux s'auto-évaluer économiquement dans le temps.

Une communication constante et une grande pédagogie doit permettre une meilleure utilisation et une communication plus efficace autour de cet outil. Le questionnaire de l'observatoire à été mis à jour, simplifié, et amélioré. Mais votre avis et vos retours sont déterminants pour le succès de cette opération.

Voici un petit guide d'utilisation pour chaque utilisateur, afin de remplir le questionnaire le plus rapidement et le plus simplement possible.

Cette année, nous souhaitons continuer dans la bonne dynamique de l'année précédente et atteindre les 50-60% de dossiers complétés.

## Accéder au questionnaire

Votre structure a été contactée, dans l'e-mail se trouvent vos identifiants et mots de passe. A partir de là, connectez vous sur <u>http://www.unatobservations.fr/</u> et ainsi accédez au tableau de bord UNATObs !

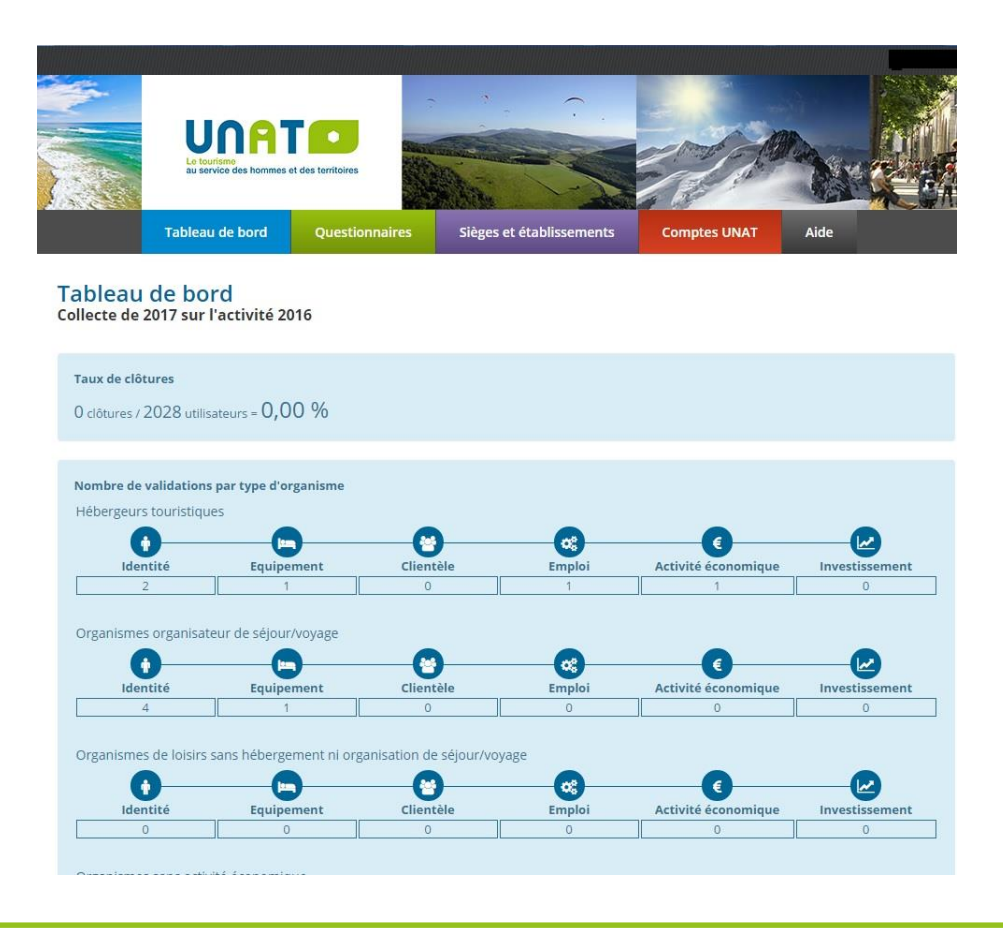

# Accéder au questionnaire

En tête de la page du site, vous identifiez les différents onglets. L'onglet AIDE est important, en cas de soucis quant au questionnaire, les contacts prioritaires pour nous signaler tout problème ou incohérence sont ici.

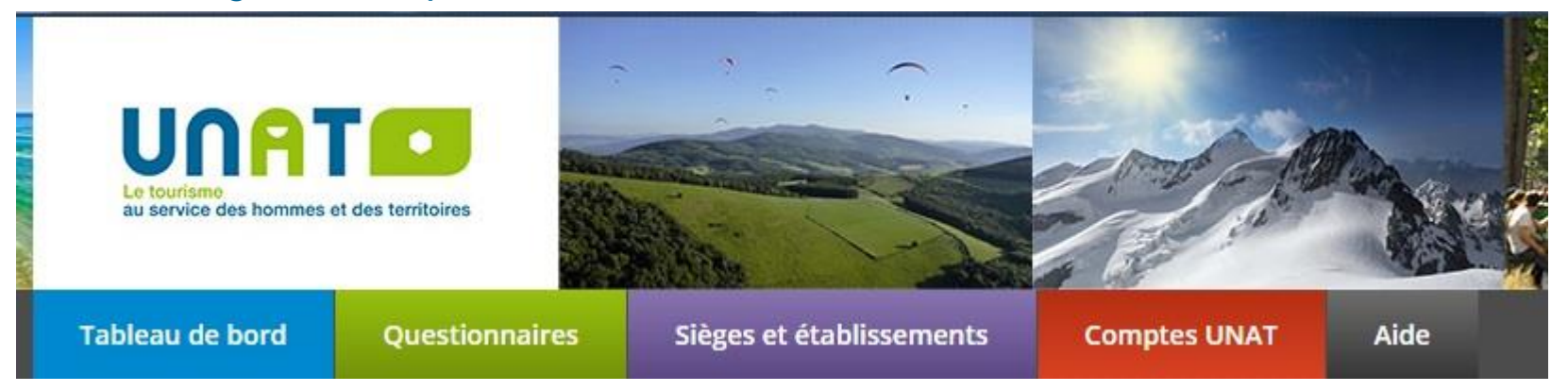

Cliquez sur questionnaire, et accédez à la démarche qui va se répartir en plusieurs thématiques indiquées ci-dessous :

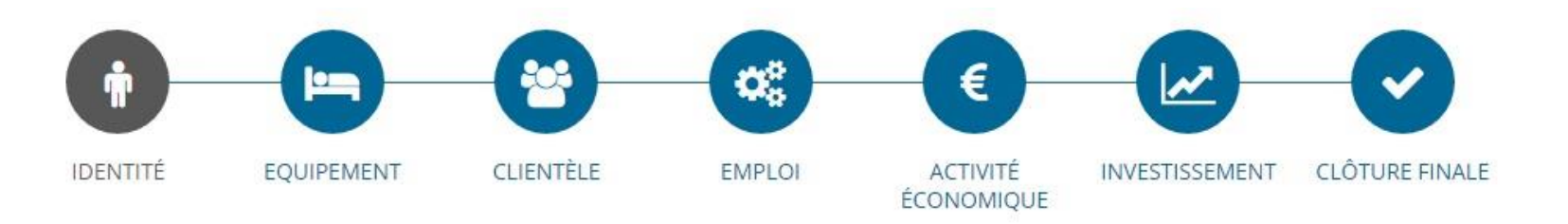

# **Premières étapes :**

Comme l'an passé, le principe est très simple, et il commence par la sélection de votre statut. Celui-ci sera déjà sélectionné si vous aviez déjà rempli le questionnaire l'an passé.

Actualisation de vos données portant sur l'année 2016

Etape 1 : Votre statut

| STATUT                                                                                                    |         |
|----------------------------------------------------------------------------------------------------|---------|
| Afin de mieux prendre en compte votre spécificité dans le choix des questions qui vous sont posées, merci de cocher la case qui correspond au m<br>otre activité. | ileux à |
| 🖲 Je suis un hébergeur touristique 🜖                                                                                                    |         |
| 🔍 Je suis un organisme organisateur de séjour/voyage 🟮                                                                                                    |         |
| D Je suis un organisme de loisirs sans hébergement ni organisation de séjour/voyage 🟮                                                                             |         |
| 🛛 Autres 🚯                                                                                                    |         |

> QUESTION SUIVANTE

Difficile de savoir quelle catégorie est la votre ? Les bulles d'informations vous permettront d'y voir plus clair.

# **Partie IDENTITE**

Une fois votre statut défini, La partie identité est votre Première étape...

Là encore, elle sera pré-remplie Si vous avez déjà répondu au Questionnaire l'an passé.

La catégorie « statut de L'organisme » a été ajoutée.

#### Etape 2 : Votre identité

Merci de compléter les informations suivantes pour actualiser votre dossier.

|     |    | - | R. 1 | TT. |  |
|-----|----|---|------|-----|--|
| - 1 | 1) | F | IN   |     |  |
|     | ~  | _ |      |     |  |

Nom de l'organisme :

Nom de l'hébergement :

#### ORGANISME GESTIONNAIRE

Merci de compléter les informations suivantes pour actualiser votre dossier :

Si votre organisme se trouve dans la liste ci-dessous, sélectionnez-la. Sinon, entrez directement les informations dans les champs correspondants.

| Sélectionnez votre organis                      | me 🔻                                                                                                    |
|-------------------------------------------------|----------------------------------------------------------------------------------------------------|
| Nom * :                                         |                                                                                                    |
| Rés, Bat, App, Etage :                          |                                                                                                    |
| Voie, Bd, Rue, Av :                             |                                                                                                    |
| Lieu dit, Hameau, BP:                           |                                                                                                    |
| Code postal * :                                 |                                                                                                    |
| Ville * :                                       |                                                                                                    |
| Email du responsable<br>(pour les relances) * : |                                                                                                    |
| Téléphone standard :                            |                                                                                                    |
| Site internet :                                 |                                                                                                    |
| Email grand public :                            |                                                                                                    |
| Nb d'ETP du siège social :                      |                                                                                                    |
| Statut de l'organisme :                         | Association     CAF     CE, COS, CAS     Collectivité     Fondation     EPIC     Mutuelle     Société SA, SARL, SNC, EURL, SAS, SO     SCOP |
|                                                 | Collectivite     Fondation     EPIC     Mutuelle     Société SA, SARL, SNC, EURL, SAS, 5     SCOP     Autres                                |

#### HÉBERGEMENT -

| Merci de compléter les informatio<br>dossier : | ns suivantes pour actualiser votre |
|------------------------------------------------|------------------------------------|
| Nom * :                                        |                                    |
| Rés, Bat, App, Etage :                         |                                    |
| Voie, Bd, Rue, Av :                            |                                    |
| Lieu dit, Hameau, BP:                          |                                    |
| Code postal * :                                |                                    |
| Ville * :                                      |                                    |
| Email du responsable * :                       |                                    |
| Téléphone :                                    |                                    |
| Site internet :                                |                                    |
| Email :                                        |                                    |
| N° SIRET ou SIREN:                             |                                    |

# **Partie IDENTITE**

## Ils s'agit enfin de donner les derniers détails de votre statut.

| UCJG YMCA<br>UFCV   |
|---------------------|
| UCJG YMCA<br>UFCV   |
| UCJG YMCA<br>UFCV   |
| UFCV                |
|                     |
| Autre               |
| FDTS                |
| ACEV                |
| Vacances & Familles |
| CRJS                |
| Gîte de France      |
| MFR                 |
| UTAN                |
| LFAJ                |
|                     |

Une fois les informations remplies, vous aurez le choix. Cloturer cette partie définitivement, ou sauvegarder et revenir plus tard. Utile en cas d'incertitude ou de manque de temps pour finir !

# **Partie EQUIPEMENT**

L'étape suivante doit permettre D'identifier votre équipement.

En fonction de votre statut Et de vos réponses sur Le statut juridique mais aussi dans La partie Labels et distinctions, Les possibilités de réponses Pourront varier.

#### Etape 3 : Votre équipement - Mieux connaître votre établissement

| <ul> <li>CATÉGORIE D'HÉBERGEMEN</li> </ul>                                                                      | NTS TOURISTIQUES    | LABELS ET DISTINCTIONS                       |                                         |
|----------------------------------------------------------------------------------------------------|---------------------|----------------------------------------------|-----------------------------------------|
| Dans quelle catégorie se situe vot                                                                              | re hébergement ? *  | Etes-vous inscrits :                         |                                         |
| Auberge de jeunesse                                                                                             | Gites               | Au registre de l'Education Nationale :       | 🖲 Oui 🔘 Non                             |
| Camping                                                                                                    | Hôtel/Résidence     | Merci de préciser pour quel nombre de        |                                         |
| Centre de vacances                                                                                              | Maison familiale    | classes :                                    |                                         |
| O Centre international de séjour                                                                                | Refuge              |                                              |                                         |
| Centre sportif                                                                                                  | Village de vacances | Au registre de la Direction régionale de la  |                                         |
| Votre hébergement est-il multi-                                                                                 |                     | Jeunesse, des sports et de la conesión soc   | hale : Cui Chon                         |
| activité ? :                                                                                                    | Oui  Non            | De quels agréments disposez-vous ?           |                                         |
|                                                                                                    |                     |                                              | ANOV                                    |
| - CAPACITÉ D'ACCUEIL TOUR                                                                                       | ISTIQUE             |                                              | ANCV                                    |
| Merci de préciser :                                                                                             |                     | PMI (accueil d'enfants de moins de o<br>pos) | Adde                                    |
|                                                                                                    |                     |                                              |                                         |
| Le nombre de lits * :                                                                                           |                     | VACAF                                        | Jeunesse education<br>populaire         |
| the second second second second second second second second second second second second second second second se |                     |                                              | populare                                |
| Année d ouverture ou de                                                                                         |                     | De quels labels et distinctions disposez-v   | ous ?                                   |
| de votre établissement :                                                                                        |                     |                                              |                                         |
|                                                                                                    |                     | Certif EFQM                                  | Gite de France                          |
|                                                                                                    |                     | Criouette Nature                             | ISO 9001                                |
| STATUT JURIDIQUE                                                                                                |                     | Citoyennete, environnement et DD (Ci         | ED) ISO 14001                           |
| l e propriétaire est-il différent                                                                               |                     | Cler verte                                   | ISO 26000                               |
| du gestionnaire ? : 🤇                                                                                           | Oui  Non            | Ecolabel europeen                            | C Aure                                  |
| Statut du propriétaire :                                                                                        |                     | Tourisme et Handican                         |                                         |
|                                                                                                    | CAE                 | rounding et manadap                          |                                         |
|                                                                                                    | CAF                 | Disposez vous de la marque nationale         |                                         |
|                                                                                                    | Cellectivité        | tourisme et handicap ?:                      | 🔍 Oui 🖲 Non                             |
|                                                                                                    | Conectivite         |                                              |                                         |
|                                                                                                    |                     | Classement Atout France                      |                                         |
|                                                                                                    | EPIC     Mutuelle   | Disposez-yous du classement Atout Frank      | e 2 · · · · · · · · · · · · · · · · · · |
|                                                                                                    |                     | Disposez-vous du classement Acout Hank       |                                         |
|                                                                                                    | SAS. SCI            | 5 étoiles                                    |                                         |
|                                                                                                    | © SCOP              | 4 étoiles                                    |                                         |
|                                                                                                    | Autres              | 3 étoiles                                    |                                         |
|                                                                                                    | - 10005             | 2 étoiles                                    |                                         |
|                                                                                                    |                     | 1 étoile                                     |                                         |

# **Partie CLIENTELE**

Plusieurs éléments importants dans cette partie :

Les périodes d'ouvertures définiront les données à entrer concernant la fréquentation.

Le calcul de la fréquentation est une nouveauté issue des retours de l'an passé.

Attention ! La répartition de la clientèle se fait à votre aise, mais doit atteindre 100% dans son total !

Etape 4 : Votre clientèle - Mieux connaitre votre fréquentation

• OUVERTURE DE L'ÉTABLISSEMENT EN 2016\* – Définir les mois d'ouverture

### FRÉQUENTATION EN 2016\* 🕄

Veuillez compléter les périodes d'ouverture 2016 de votre établissement ci-dessus.

### CALCUL DE LA FRÉQUENTATION

Comptez-vous la fréquentation ? 🔘 en journée 🔘 en nuitée

| CLIENTÈLE GROUP | E/INDIVIDUELLE - |
|-----------------|------------------|
|-----------------|------------------|

Concernant votre clientèle, quelle est la part (en % des nuitées) :

96

De la clientèle individuelle ? : %

### RÉPARTITION DE LA CLIENTÈLE

De la clientèle groupe ?

| uelle est la part, en % de nuitées           |    |
|----------------------------------------------|----|
| Des franciliens :                            | 96 |
| Des clientèles étrangères :                  | 96 |
| Des clientèles de ma région :                | 96 |
| Des clientèles autres régions<br>française : | 96 |

# **Partie EMPLOI**

Prenez le temps de disposer des documents nécessaires vous permettant de donner ces informations précises rapidement et facilement, notamment pour la partie emploi.

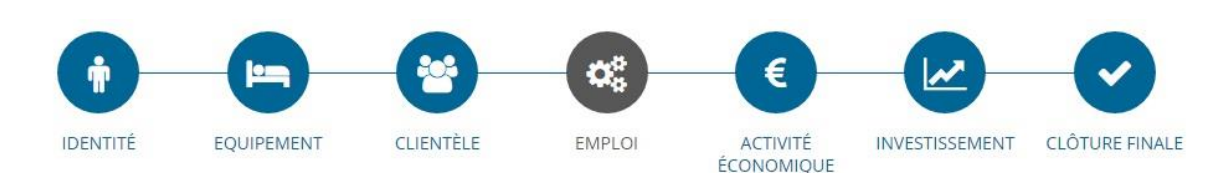

#### Etape 5 : L'emploi - Mieux connaitre vos salariés

| EMPLOIS SALARI                                 | IÉS TOURISTIQUES                                                                    |                          | 1                     |                     |
|------------------------------------------------|-------------------------------------------------------------------------------------|--------------------------|-----------------------|---------------------|
| Concernant l'emploi                            | salarié, merci de préciser :                                                        |                          |                       |                     |
| - le nombre total de :                         | salariés tout contrats confondus :                                                  |                          |                       |                     |
| - dont nombre de CD                            | DI :                                                                                |                          |                       |                     |
| - dont nombre de CD                            | DD :                                                                                |                          |                       |                     |
| - le nombre d'Equiva                           | lents Temps Plein (ETP) * :                                                         | 0                        |                       |                     |
| Avez-vous recourt à                            | de la sous-traitance ou de l'intérim :                                              | Oui ONon                 |                       |                     |
| Parmi l'ensemble de<br>emplois aidés ?:        | vos contrats, avez-vous recourt à des                                               | Oui Non                  |                       |                     |
| Quel est le montant<br>activité touristique (c | total de votre masse salariale liée à votre<br>charges sociales + salaires bruts) : | 0,00                     |                       |                     |
|                                                | < Revenir à la question précédente                                                  | Enregistrer en brouillon | CLÔTURER CETTE PARTIE | > Question suivante |

# Partie ACTIVITE ECONOMIQUE

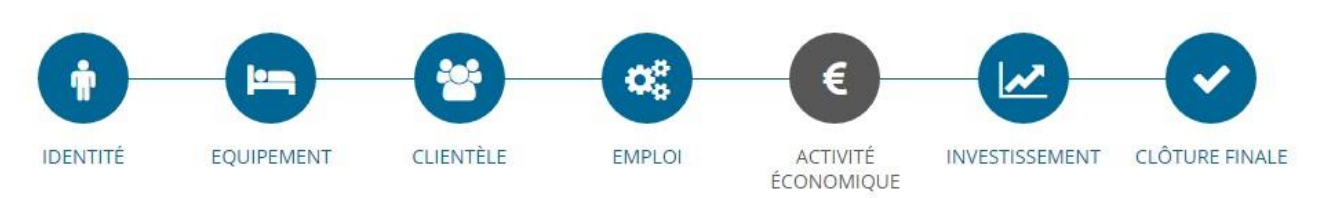

### Etape 6 : Votre activité économique - Mieux connaitre vos retombées

Attention : Le chiffre d'affaire TOURISTIQUE ne doit pas dépasser le chiffre d'affaire GLOBAL. Sans quoi vous ne pourrez clôturer le questionnaire.

| Etes-vous                           |                                                                                        |      |
|-------------------------------------|----------------------------------------------------------------------------------------|------|
| Fiscalisé Pa                        | artiellement fiscalisé 🔍 Non fiscalisé                                                 |      |
|                                     |                                                                                        | 0.00 |
| Quel est le montan                  | it de votre chiffre d'affaires global * :                                              | 0,00 |
| our toutes activités conf           | ondues.                                                                                |      |
| <i>5i vous êtes fiscalisé, le n</i> | nontant est en HT. Si non, le montant est en TTC)                                      |      |
| Ouel est le moi                     | ntant de votre chiffre d'affaires uniquement lié aux vacances, tourisme et loisirs * : | 0,00 |

# Dernière étape

Enfin, la partie investissement doit conclure votre questionnaire. Une fois l'ensemble des parties remplies (dans l'ordre que souhaitez), VOUS VOUS pouvez clôturer votre questionnaire pour cette année.

N'oubliez pas que vous aurez jusqu'au 31 MAI pour terminer le questionnaire.

Une fois clôturé, le questionnaire ne pourra être changé !

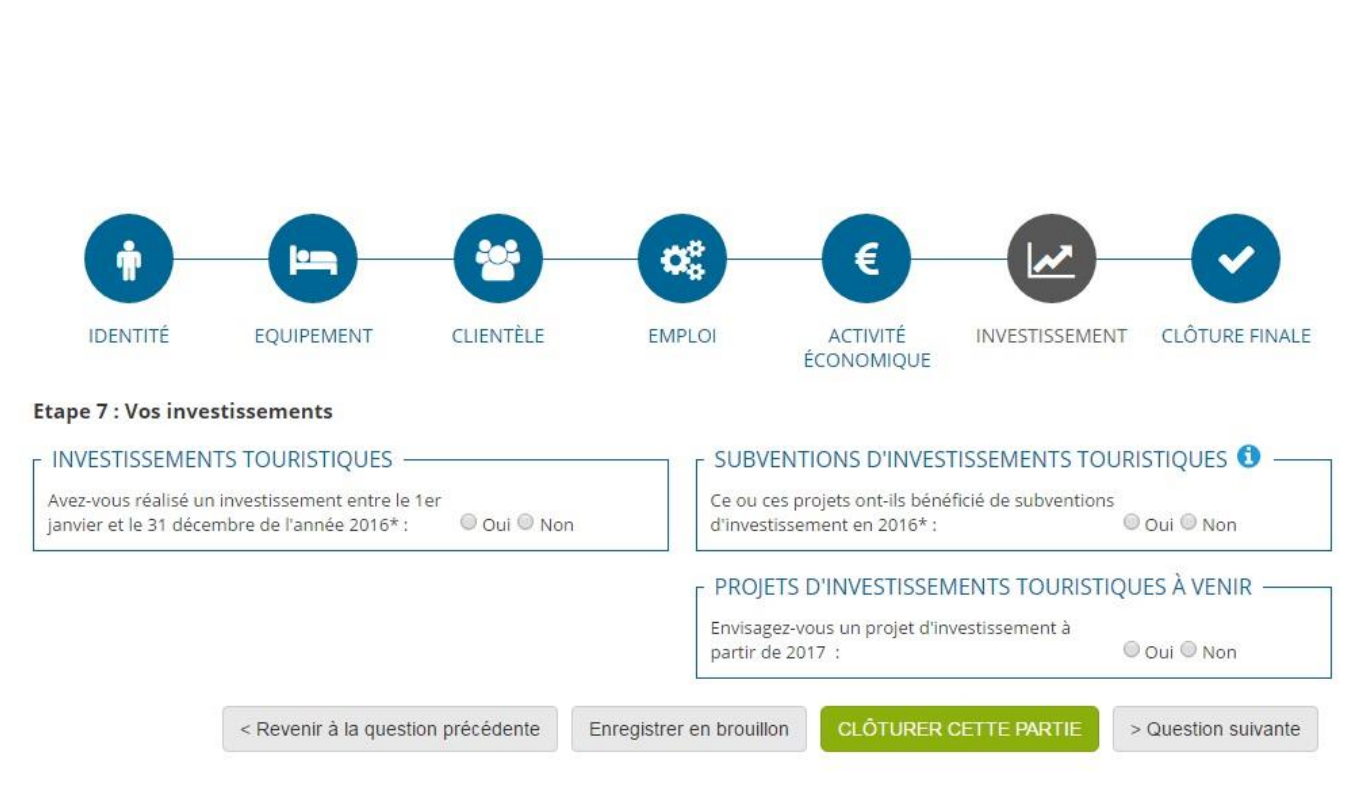

# **Clôturer le questionnaire**

Comme indiqué, il n'est pas possible de clôturer le questionnaire sans avoir clôturé chaque partie.

Les parties clôturées s'afficheront en vers dans les cercles au dessus des parties.

Remplissez cette dernière information, et le questionnaire nous sera indiqué comme terminé !

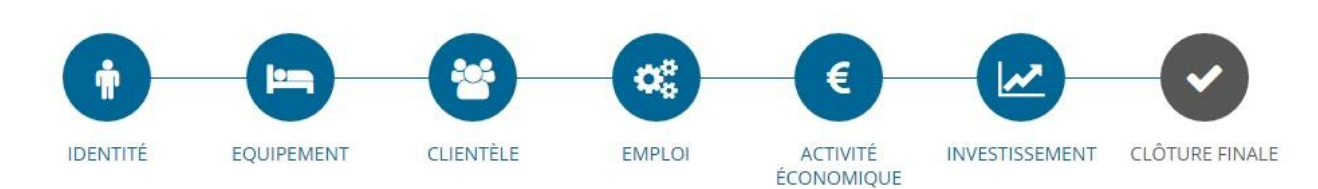

Etape 8 : Clôture - Vos informations

| - PERSONNE AYANT RÉPONDU À CE QUESTIO                   | NNAIRE : |
|---------------------------------------------------------|----------|
| Pour recevoir les résultats de cette étude, merci de pr | éciser : |
| Nom :                                                   |          |
| Qualité :                                               |          |
| Téléphone :                                             |          |
| Mail :                                                  |          |
|                                                         |          |

Vous devez clôturer l'ensemble des étapes pour pouvoir valider le questionnaire. Cliquez sur les étapes du menu qui ne sont pas en vert.

Cloturer ce questionnaire

Votre participation à cette démarche est primordiale. Elle contribue à une meilleure visibilité du Tourisme Social et Solidaire, elle sert tous ses acteurs dans une optique de disposer de ses propres outils.

Les données statistiques du TSS sont souvent mises au second rangs par les nombreux organismes d'études.

Avec l'UNATObs nous disposons d'un outil pour notre filière, à notre service et pour notre bénéfice.

Ce questionnaire est aussi dépendant de vos retours, cet outil est à la disposition et au service de tous. Aussi, prendre contact avec l'UNAT et les UNAT en région, nous permettra de mieux répondre à vos attentes sur ce point.

> Merci à vous ! Tancrède ADNOT – chargé de mission